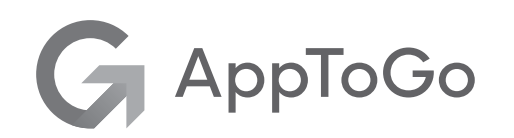

## AppToGo 使用手册

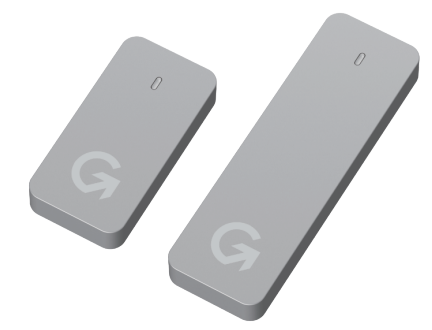

#### 產品內容物

- · AppToGo / AppToGo Max
- ・連接線 USB-C to USB-C
- 使用手冊
- ·產品售後保固卡

## 步驟1:將產品接上電腦

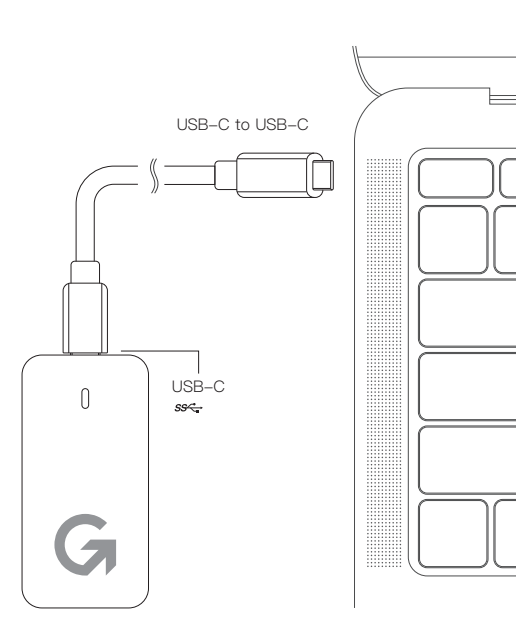

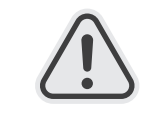

# 特別注意事項

- 本產品支援硬體
- 配備 Apple Silicon 晶片的 Mac 電腦
- · MacBook Pro / Air
- · Mac mini
- iMac

·由於市售 USB 集線器、多功能轉接器 之供電性能各有差異,為確保產品穩定 運行,請直接連接電腦使用。

## 步驟2:啟動 Windows 系統

·開機進入 macOS

AppToGo

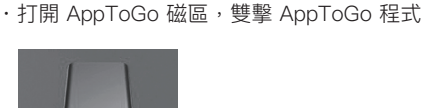

### ·點選中間「啟動 WINDOWS」

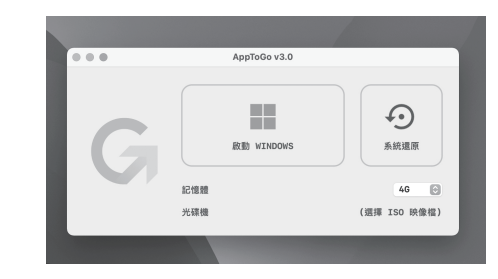

· 輸入密碼允許此項目,即可進入 Windows 系統

## 教學:關閉 Windows 系統

Windows 系統會以視窗模式來運行, 欲關機時, 請勿點選左上角關閉視窗畫面。

請點選下方的 Windows 田 圖標,點選右下角電 源符號來關機。

#### 關機完成後會自動關閉視窗畫面。

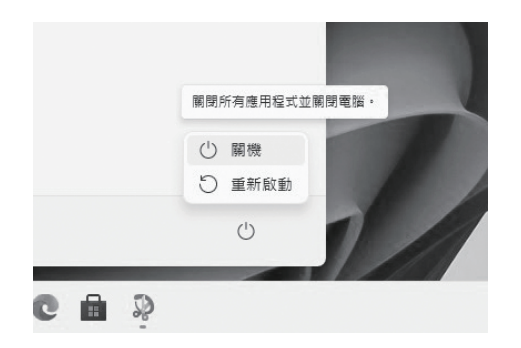

## 教學: 啟用 Windows 系統

剛完成安裝的 Windows 處於未啟用的狀態, 請根據您擁有的金鑰或授權來啟用 Windows。

點選下方的 Windows 田 圖標,點選上方設定符 號,點選「更新與安全性」,點選左側「啟用」 , 點選「變更產品金鑰」。

輸入您的產品金鑰,點選下一步即可。

| 若您有政用問題,調選取           | 輸入產學主論                                               |
|-----------------------|------------------------------------------------------|
|                       | 輸入產品金鑰                                               |
| 移至 Microsoft Store 以關 | 您可以在經銷貢成散佈者提供的電子鄧杵中,或在 Windows DVD 或 USB 包装盒上找到產品会論。 |
| 日 移至 Microsoft Store  | 着品会論                                                 |
| ₽ 與更產品金額              | >00000->00000->00000->00000                          |
|                       | 下一步 取消                                               |
|                       |                                                      |

# 教學:還原 AppToGo

·打開 AppToGo 磁區,雙擊 AppToGo 程式

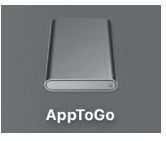

・點選右側「系統還原」

·確認同意還原後,約數秒後即可將 Windows 系 統還原。

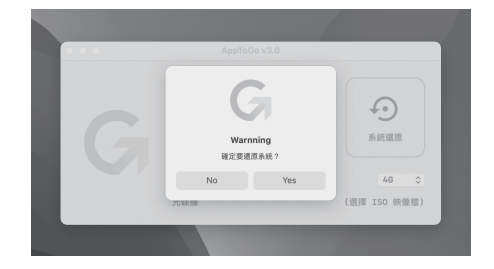

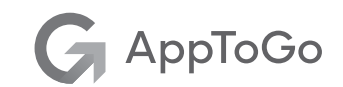

製造商:利昇科技股份有限公司

客服電話:0905-066-452

本公司地址: 710 台南市永康區中華路 1-64 號 12 樓 利昇科技 收

#### 若您在使用上有任何問題,或想獲取更多資訊, 請至下列網站與我們聯繫:

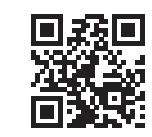

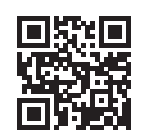

紛絲專頁

www.gametogo.io

www.facebook.com/ GameToGo.io/

官方網站